## Adding People in Check-Ins

## Adding People from a Check-In Station

People can be added from a <u>Manned or Roster Station</u>. Self Stations are not available for adding new people.

Search their name, and, if there are no results, choose Add Person.

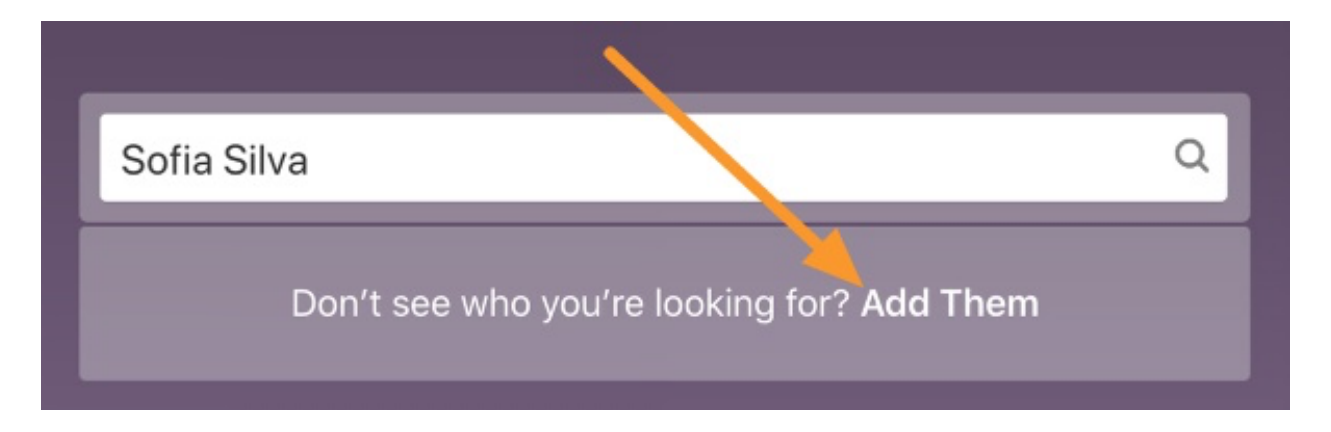

If you're starting from scratch with the person, select *Add to a new household* to create the person as well as their household.

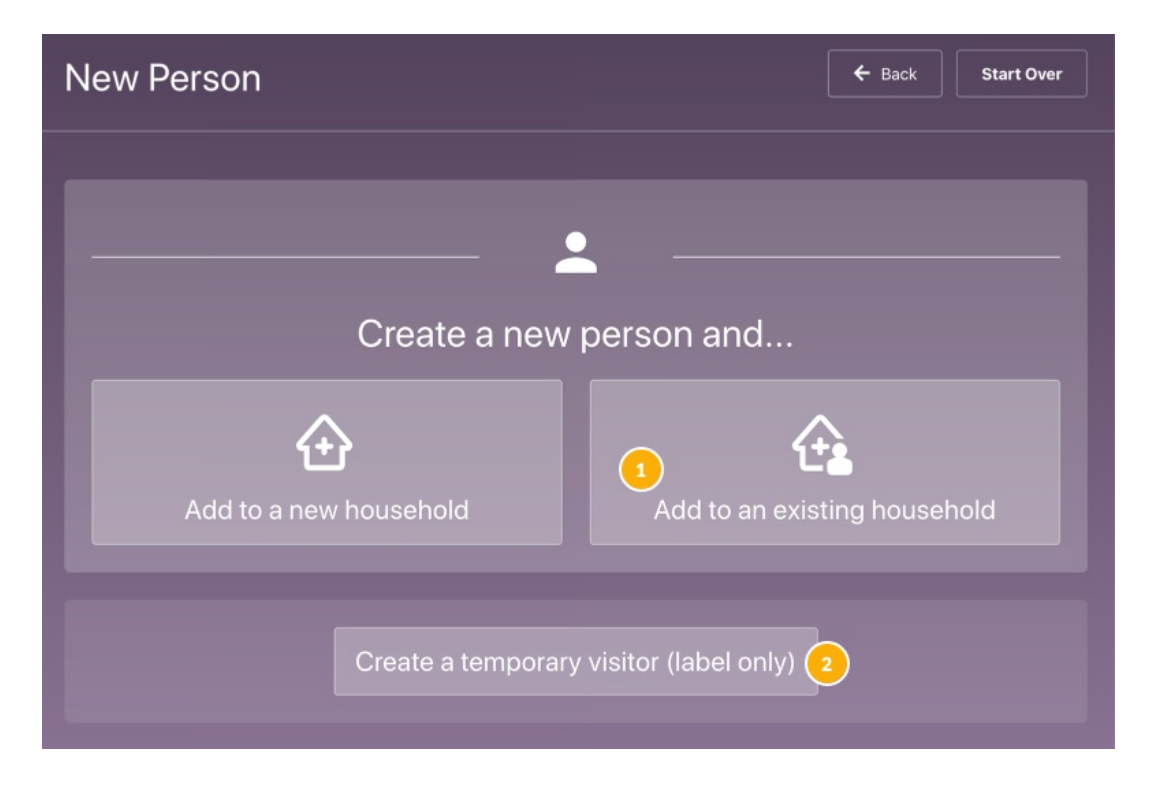

- 1. If people in the person's household are already in your database, select *Add to an existing household*.
- 2. If the person is a visitor who is just visiting this time, *Create a temporary* profile for the person.

## Visitors

Visitors are not added to the database, so you will not find them in Check-Ins, People, when searching a station, or in a list; however, they will show on an Event's Check-Ins tab and Reports for the session date they are checked in. You will also find them on the Check Out screen of a Roster or Manned Station.

Enter the person's information by expanding the box and add other people in the household.

| New Person |                                     |        | Go Back Save Person |
|------------|-------------------------------------|--------|---------------------|
|            | Sofia Add New                       |        |                     |
|            | First Name Last Name<br>Sofia Silva | Suffix |                     |
|            | Adult   Select a gender             | -      |                     |
|            | Email Addresses                     |        |                     |
|            | Home - Enter An Email Address       |        |                     |
|            | Phone Numbers                       |        |                     |
|            | Mobile   Enter A Phone Number       |        |                     |
|            |                                     |        |                     |
|            | Create mobile pass Add              |        |                     |
|            | <b>•</b>                            |        |                     |
|            |                                     |        |                     |

Create a mobile pass or barcode for easy check-in next time!

Since the first person is an *Adult* by default, add the parent/guardian first, and then add the children.

## Add from the Admin Side

From the People tab, select *Find or add person* at the top right.

| 🗸 check-ins 🗸 | Events | Stations | Labels | People | Centerville Church 🗸 🕐 |                    |
|---------------|--------|----------|--------|--------|------------------------|--------------------|
| People        |        |          |        |        |                        | Find or add person |
|               |        |          |        |        |                        |                    |

Type the name of the person in the box. If the person already exists, you'll see their name listed. If not, select *Create A New Person* and add their information. Once you've created the person, you can add members of their household.